## **O Harbourfront centre** Forest of Reading®: Ticket Purchasing Instructions

Thank you for your interest in purchasing tickets to Forest of Reading®! In order to make your ticket purchasing run smoothly, please read through this list of instructions prior to making your purchase. Due to the large volume of ticket requests, all tickets will be processed through Harbourfront Centre's regular box office ticketing system and as such there will be some items and messages during the purchasing process that will not apply to your purchase.

A few quick notes about ticket purchasing:

- All tickets must be purchased online, no exceptions. Orders will not be taken by phone, fax, or e-mail and all
  orders submitted by these means will not be processed. Our online ticketing system can be found on our "Event
  Search" webpage at <a href="http://tickets.harbourfrontcentre.com/tickets/search.aspx">http://tickets.harbourfrontcentre.com/tickets/search.aspx</a>. Please <a href="http://tickets.harbourfrontcentre.com/tickets/search.aspx">http://tickets.harbourfrontcentre.com/tickets/search.aspx</a>. Please <a href="http://tickets.harbourfrontcentre.com/tickets/search.aspx">do not</u></a> call the theatre box
  office line at 416-973-4000.</a>
- Due to the large volume of ticket requests, our website might be a little slower than normal. We thank you in advance for your patience.
- The maximum number of tickets available for purchase at one time is 200.
- All tickets will be on sale Tuesday, January 15 at 8:00am.
- Two to three weeks prior to your event, you will receive an information package containing your wristband tickets, information and schedule of the days' events, and a hard copy of the receipt for your purchase.

## **Detailed Ticket Purchasing Instructions**

1. On the "Event Search" page (linked above), you can find Forest of Reading® under the "Genre/Programme" menu. Please select this and then click "search".

A list of Forest of Reading® events will appear below the search menus. Please choose the event you are interested in (e.g. Silver

Birch Non-Fiction Award) and click Buy Tickets

|   | Search by Category      |        |
|---|-------------------------|--------|
| ⇒ | By Event                |        |
|   | All Events              | ~      |
|   | Or By Genre/Programme   |        |
|   | Forest of Reading       | ~      |
|   | Or By Venue             |        |
|   | All Venues              | ~      |
|   |                         |        |
|   | <b>Clear Selections</b> | Search |

2. On the "Buy Tickets: Select Seating" page, you can select how many student and how many adult tickets you would like to purchase. The combined maximum number of tickets you may purchase at any one time is 200 tickets.

|    | 2. Select Ticket Quantity                                                                                                    |
|----|----------------------------------------------------------------------------------------------------|
|    | Student Adult                                                                                                    |
|    | 8 🕶 1 💌                                                                                                    |
|    | Once you have chosen your tickets, please click the Add to Cart button at the bottom of the page.                                                                                                    |
|    | On this page, please ignore the promotional code textbox at the top of the page and the brief paragraph detailin additional charges and service fees at the bottom of the page. There are no promotional codes or additional charge for the Forest of Reading® events. |
| 3. | You will be taken to the "Donations and Memberships" page next. If you would like to make a charitable donation<br>Harbourfront Centre, you can do so at this point in the ticket purchase process, otherwise you can click the                                        |

Continue to Checkout button.

4. In order to continue purchasing tickets, you must create an online account with Harbourfront Center. Click the

**Register** button to create your new account. No temporary logins will be given out in advance, so please ignore the details regarding temporary logins on the right side of the page.

| 5. | Please enter your registration information in each field.<br>You should use your school's contact information<br>on this form, including mailing address and phone<br>number. Please enter the name of your school in the<br>"Company" field. All fields are mandatory, even if they | Choose User Name<br>Choose Password:<br>Confirm Password: | your_username<br>*********<br>******** |   |
|----|----------------------------------------------------------------------------------------------------|-----------------------------------------------------------|----------------------------------------|---|
|    | say (Optional) next to them.                                                                                                    | Prefix:                                                   | Ms.                                    | ~ |
|    | Please also choose your privacy policy options on this                                                                                                    | First Name:                                               | Jane                                   |   |
|    | Click the <b>Register</b> button once you've finished<br>entering all your information. If you have filled<br>everything out correctly, you will be taken to a page<br>confirming your account creation.                                                                             | Last Name:                                                | Smith                                  |   |
|    |                                                                                                    | Email Address:                                            | janesmith@schools.com                  |   |
|    |                                                                                                    | Company:                                                  | Maple Leaf Public School               |   |
|    |                                                                                                    | Address:                                                  | 123 Main Street                        |   |
|    |                                                                                                    | City:                                                     | Toronto                                |   |
|    |                                                                                                    | Province / State:                                         | Ontario                                | • |
|    |                                                                                                    | Country:                                                  | Canada                                 | • |
|    |                                                                                                    | Postal / Zip Code:                                        | M5J 2G8                                |   |
|    |                                                                                                    | Phone Number:                                             | 416-555-1234                           |   |

- 6. The information you entered in the previous step will now appear as your default billing address. Please also tick the "Use this address for my shipping address" check box so that all Forest of Reading® mailings will be sent directly to your school.
- 7. Because you have purchased at least one student ticket, you will receive the following message on the delivery page:

Orders containing Student or Senior tickets will be held for pick-up at the theatre box office. Valid student cards and appropriate identification are required.

If you have any questions or concerns please contact the theatre box office at 416 973-4000.

Disregard this message. All tickets will be mailed out 2-3 weeks before the event without the need for student identification. Please do not call the theatre box office number inquiring about your tickets.

| <ul> <li>8. The payment information page will summarize your purchase and the billing information you entered previously. At the bottom of the page you may enter your credit card payment information. When finished, click the <a href="https://www.complete.purchase">Complete Purchase</a> button.</li> </ul> | <b>Credit Card</b><br>Card Type:<br>Number:<br>Name on Card:<br>Expiration Date:<br>CVV Code: | Visa<br>1234567891234567<br>Jane Smith<br>May  2010  123 what's this? |
|----------------------------------------------------------------------------------------------------|-----------------------------------------------------------------------------------------------|-----------------------------------------------------------------------|
|----------------------------------------------------------------------------------------------------|-----------------------------------------------------------------------------------------------|-----------------------------------------------------------------------|

**9.** You will receive a confirmation e-mail detailing your ticket purchase. As with other portions of the ticket purchasing process, this e-mail will contain information about our theatre box office and info line that you may ignore.

If you encounter any problems while trying to purchase tickets through the online ticketing system, please call 416-973-4772.